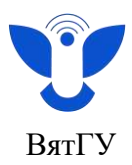

## Инструкция для студентов

## Инструкция по смене фотографии

- 1. Войдите в Личный кабинет <u>https://new.vyatsu.ru/account</u>
- 2. Введите свой логин (stud\*\*\*\*\*) и пароль, нажмите кнопку «Войти»

| Логин                                   |  |
|-----------------------------------------|--|
| stud*****                               |  |
| Пароль                                  |  |
|                                         |  |
| Запомнить меня на этом компьютере Войти |  |

3. В Личном кабинете выберите раздел «Документы», затем в выпадающем списке выберите «Заявления»

| Опораний унивирситет Каровской обл                                  | ictia .                                             |                                     |                                             | K                           |                |            |   |
|---------------------------------------------------------------------|-----------------------------------------------------|-------------------------------------|---------------------------------------------|-----------------------------|----------------|------------|---|
|                                                                     | тимения                                             | MEEA                                | MOMORPOCH                                   | докуненты                   | выйти          | <b>Q</b> * | 8 |
| and a "Record and sectors and a                                     |                                                     |                                     |                                             | COTTACKET                   |                |            |   |
|                                                                     |                                                     |                                     |                                             |                             | CANET HAR KHIN | <b>KKA</b> |   |
|                                                                     |                                                     |                                     | 1075                                        | ИНСЕРУКЦИИ                  |                |            |   |
| Новости и важная и                                                  | информация                                          |                                     |                                             | DOFOROPSI M J<br>CTAXMPORIA | ton, cornvaite | RA .       |   |
| • Уважаемый(ая), Черемухина Арин                                    | а Сергеевна.                                        |                                     |                                             |                             |                |            |   |
| До окончания приема заявок на С<br>Конкурс на получение аменной ста | типендиальный конкурс 6<br>клендии – часть Стипенди | бонда Потанина д<br>мльной програмь | ля магистрантов оста<br>ны Владимира Потани | лось 10 джей!<br>на         |                |            |   |

4. Войдите в раздел «Заполнить заявление»

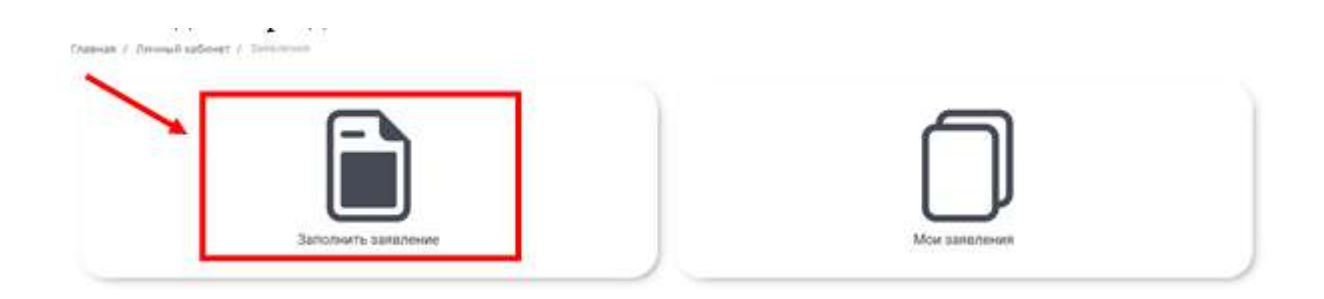

Центр организации корпоративного обучения сотрудников и студентов +7 (8332) 742-752 ко@vyatsu.ru

1

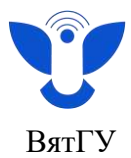

5. В предложенном списке заявлений выберите заявление, которое необходимозаполнить: «Заявление об изменении персональных данных»

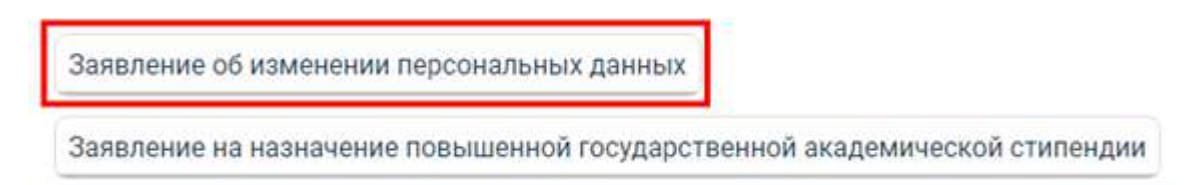

6. Выберите пункт, который хотите изменить (поставьте галочку): фотография пользователя

| 0                           | ФИО            |  |
|-----------------------------|----------------|--|
| 0                           | rpynna         |  |
| 0                           | номер договора |  |
| 0                           | дата договора  |  |
| 0                           | паспорт        |  |
| 0                           | 4 <b>Л</b> С   |  |
| 0                           | ИНН            |  |
| 0                           | Телефон        |  |
| 0                           | Личная почта   |  |
| Выбрать файлы<br>16.11.2021 | айл не выбран  |  |

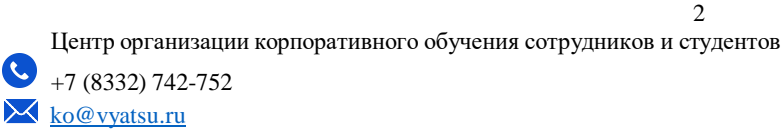

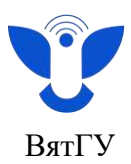

7. Приложите скан паспорта и новое фото (на белом фоне), нажав на вкладку «Выбрать файлы».

|                  | ЗАЯВЛЕНИЕ                                                                                |                 |
|------------------|------------------------------------------------------------------------------------------|-----------------|
| Прошу изменить   | дующие персональные данные                                                               |                 |
| п ямфастотоф 💭 🖸 | ьзователя Придется приложить скан паспорта и новое фото (на белом фоне), иначе заявление | будет отклонено |
| 01               | 0N40                                                                                     |                 |
| 🗆 СЦм-1201-01-   | rpynna                                                                                   |                 |
| 0                | номер договора                                                                           |                 |
| 0                | дата договора                                                                            |                 |
| □ 3318№558673    | паспорт                                                                                  |                 |
| 0 168-404-263-7  | снилс                                                                                    |                 |
| 0 22050257350    | ИНН                                                                                      |                 |
| -+7(791)237-40   | Телефон                                                                                  |                 |
|                  |                                                                                          |                 |

8. В появившемся окне выберите нужный файл со своего компьютера.

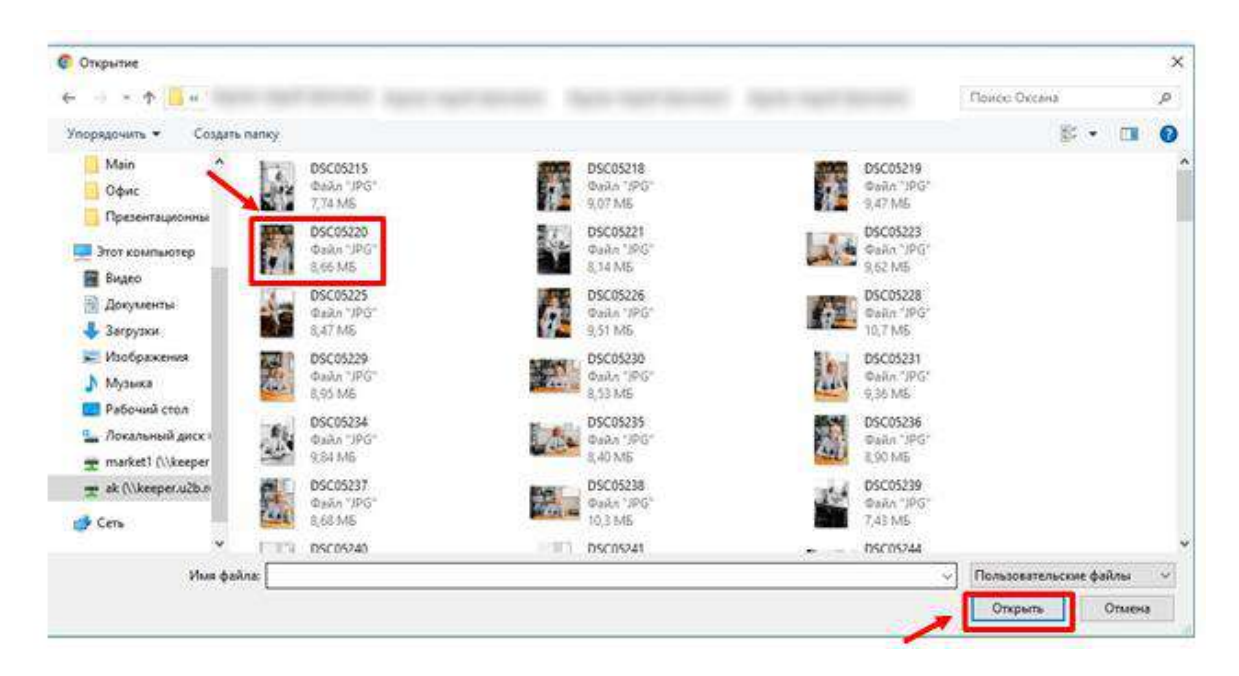

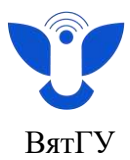

9. Проверьте правильность заполнения заявления и нажмите кнопку «Отправить»

| Выбрать файлы | Файл не выбран |  |  |
|---------------|----------------|--|--|
| 16.11.2021    |                |  |  |
| Очистить      | Отправить      |  |  |

Внимание! Вы не сможете отправить заявление, пока не выберите один или

## несколько файлов.

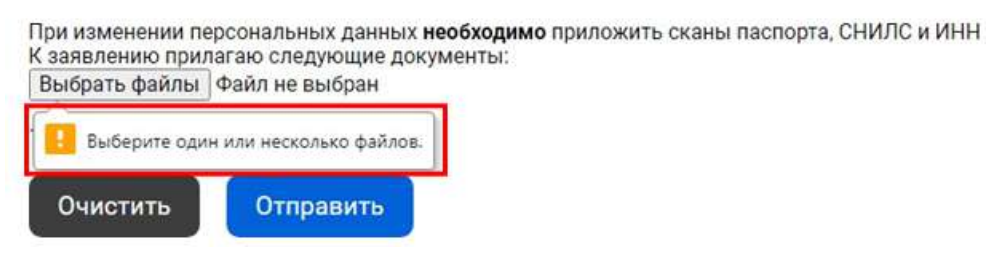

10. Ознакомьтесь с заявлением, проверьте приложенные документы. Нажмите кнопку «Подписать»

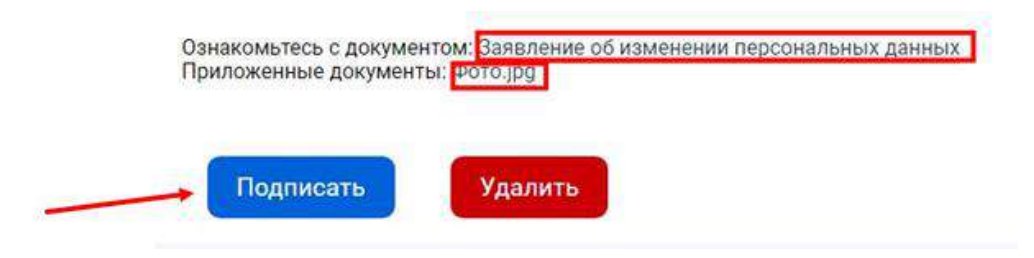

11. Ваше заявление отправлено в обработку. Если заявление подано Вами ошибочно, то его можно удалить

| Data tr          | Название документа                         | Статус    | Подписать | Приложенные файлы | Примечание | Ответные файлы | Удалить |
|------------------|--------------------------------------------|-----------|-----------|-------------------|------------|----------------|---------|
| 20.08.2021 14:41 | Заявление об изменении персональных данных | Подписано |           | развление боск    |            |                |         |
|                  |                                            |           |           |                   |            | 100            |         |

Внимание! При подаче Вами заявления об изменении персональных данных блокируется функционал подачи любого другого заявления, пока заявление на изменение персональных данных не обработано

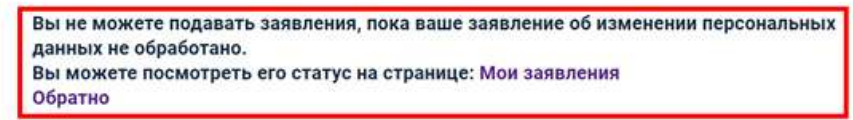

Центр организации корпоративного обучения сотрудников и студентов +7 (8332) 742-752 ko@vyatsu.ru